## Pour installer une police d'écriture sur l'ordinateur

(ceci n'est pas la seule manière de procéder)

- aller sur le site Dafont.com http://www.dafont.com/fr/
- choisir la police en s'aidant des mots-clés ou des catégories et cliquer sur télécharger

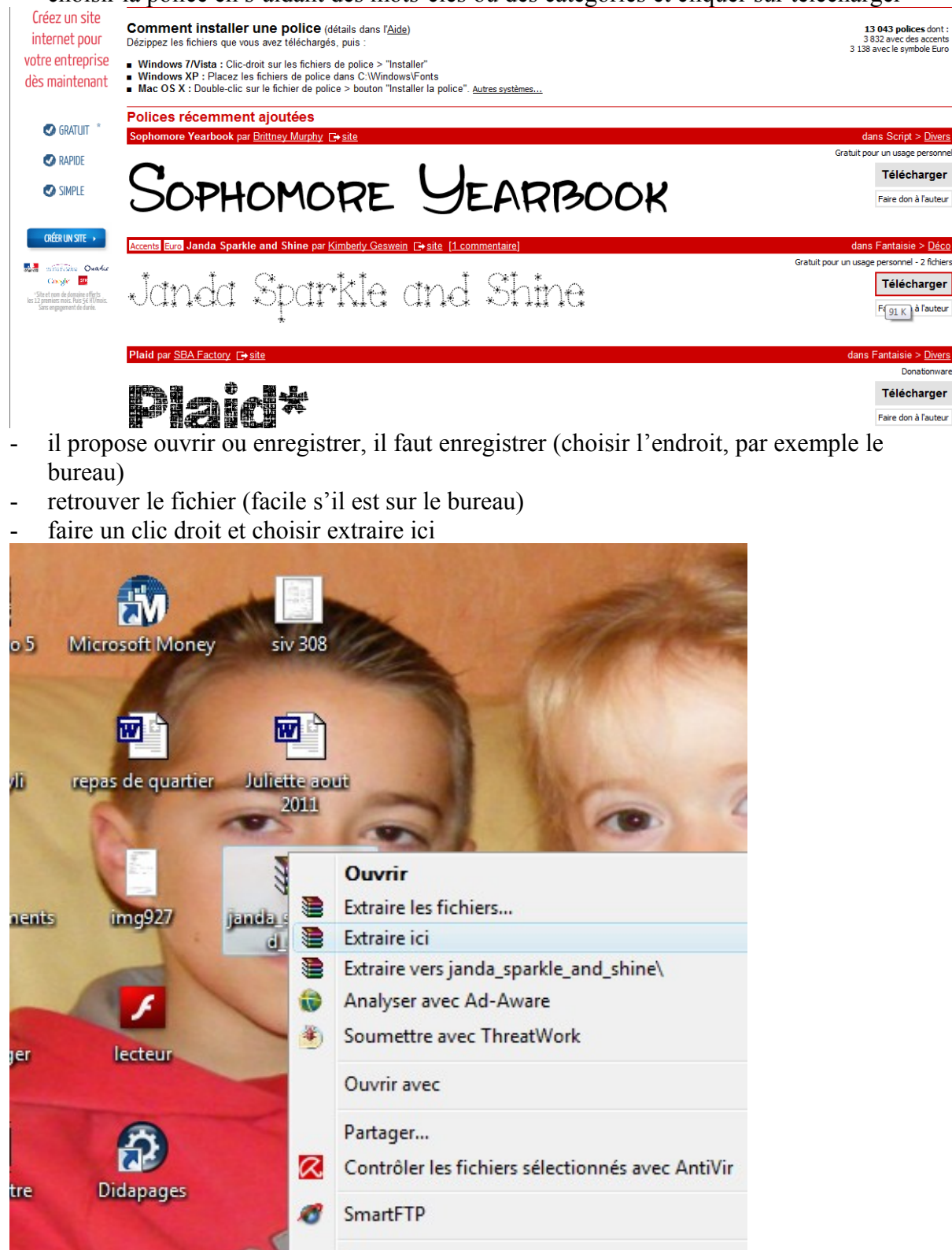

- Il y a un ou plusieurs fichiers de police de caractère (des fichiers où il y a des lettres écrites dessus, genre T ou O) et un fichier de texte
- Supprimer le fichier de texte (inutile)

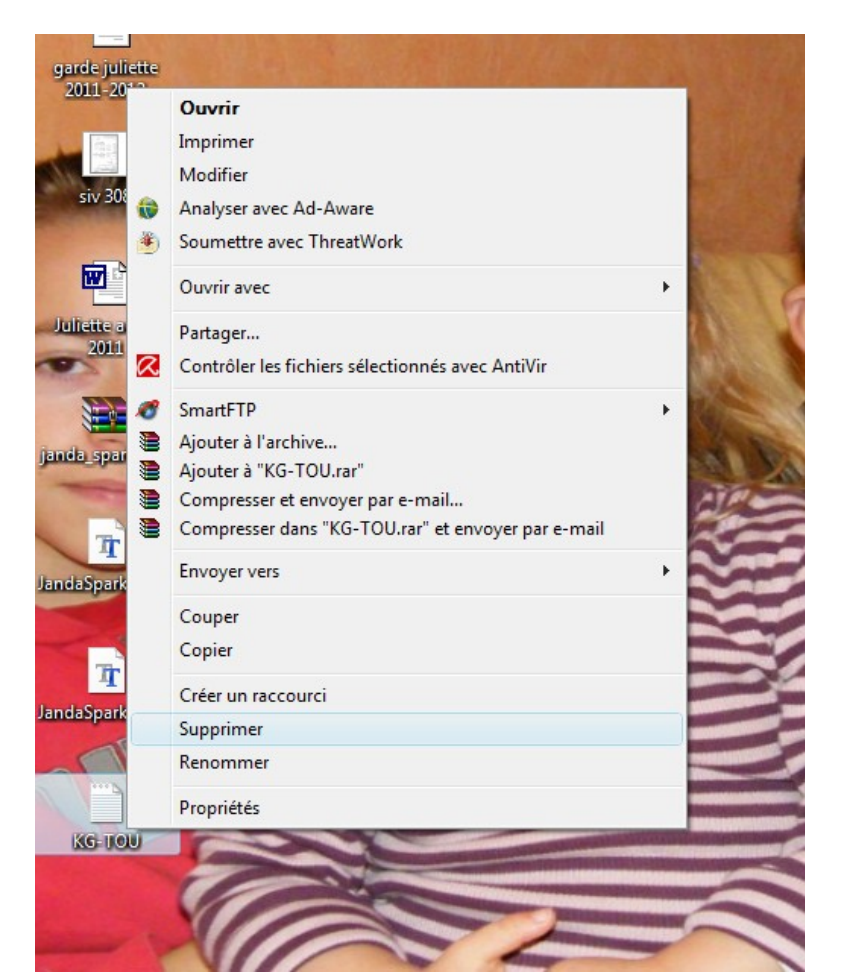

## copier le ou les fichiers police

| séquence la                        |                                                                                                    |
|------------------------------------|----------------------------------------------------------------------------------------------------|
| représentation                     |                                                                                                    |
| garde juliette<br>2011-2012        | Ouvrir<br>Imprimer<br>Installer<br>Analyser avec Ad-Aware<br>Soumettre avec ThreatWork                                                     |
| siv 308                            | Partager<br>Contrôler les fichiers sélectionnés avec AntiVir                                                                               |
| Juliette acuti<br>2011             | SmartFTP  Ajouter à l'archive Ajouter à "Desktop.rar" Compresser et envoyer par e-mail Compresser dans "Desktop.rar" et envoyer par e-mail |
| janda_sparkle_                     | Envoyer vers                                                                                                    |
| The second second                  | Copier                                                                                                    |
| T<br>Jamébéparkitear               | Créer un raccourci<br>Supprimer<br>Renommer                                                                                                |
| T<br>JandaSparkleandS<br>JaineBold | Propriétés                                                                                                    |

- ouvrir le dossier Poste de Travail (qui s'appelle Ordinateur sur les nouveaux PC)

- ouvrir le disque dur, souvent HDD (C :)

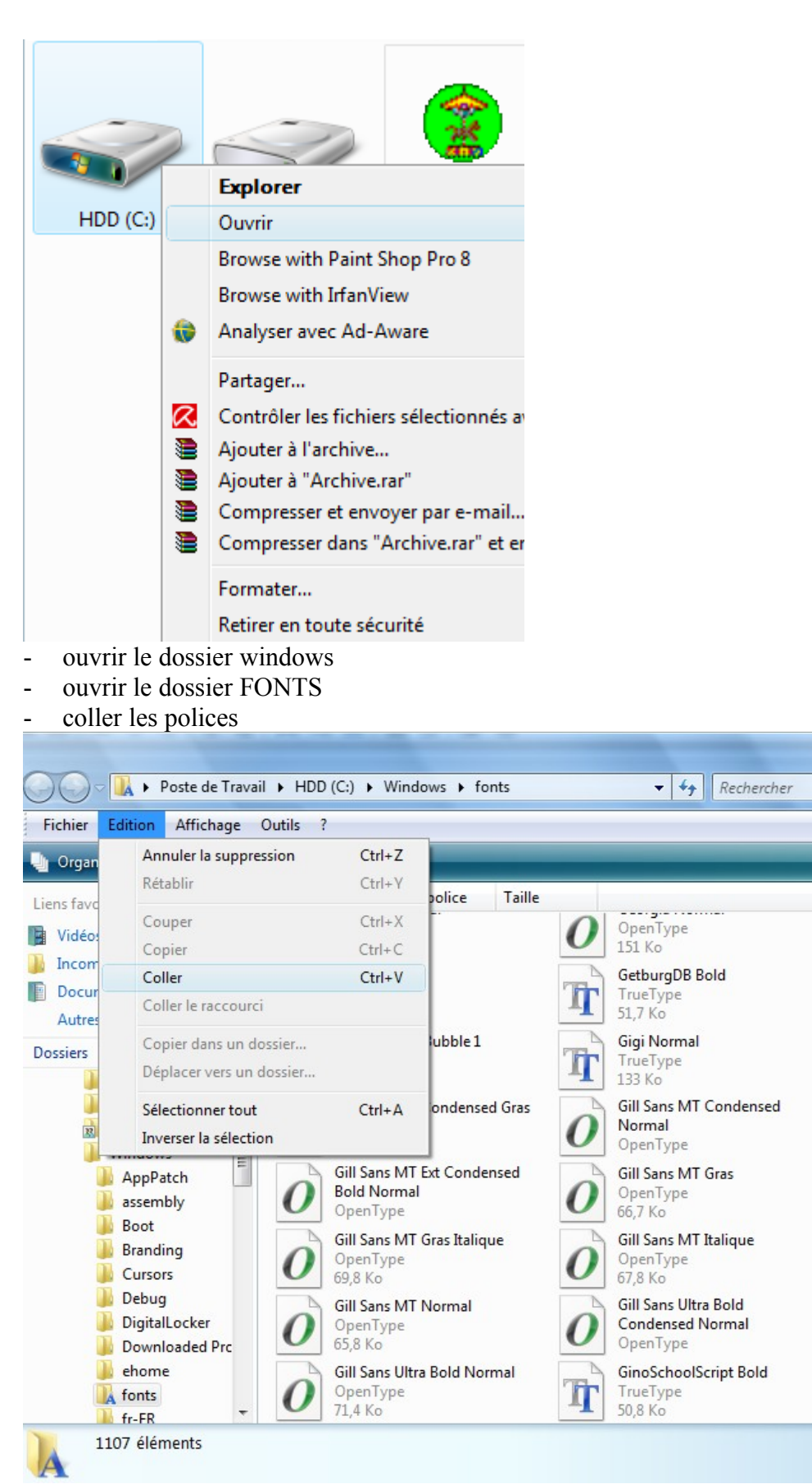

SX

Q

?

- quand c'est fini, tout fermer et supprimer ce qu'il reste (sur le bureau)
- en ouvrant word par exemple, on trouve la police dorénavant

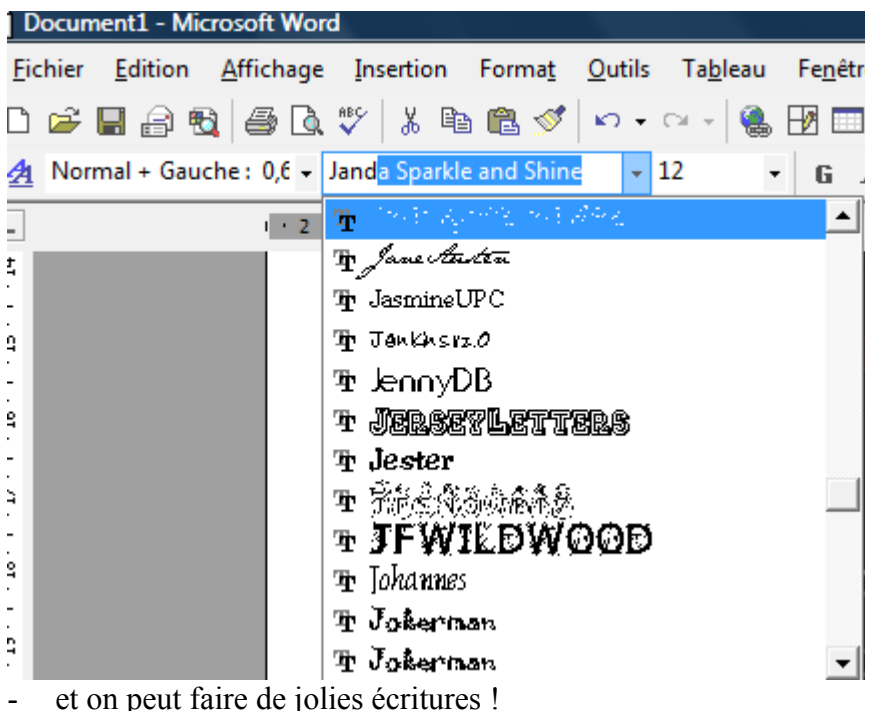

et on peut faire de jolies écritures !

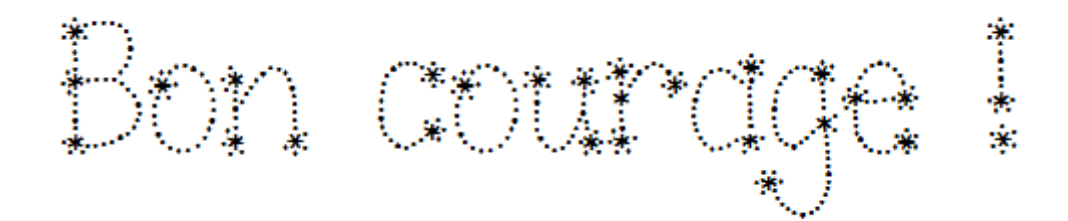